## How to Sign-up for CashCourse:

- 1. Go to the website: www.cashcourse.org http://www.cashcourse.org/ CashCourse CashCourse Your Real-Life Money Guide 2. Select "Register Now" 01134 below the Students section School Administrator Students Other y, you can still register fo life has in store: Register for a free account hCourse. Create an account and ge ccess to all of CashC urse's grea 😰 👩 😪
- 3. Enter your Registration Information with your MLC email address State: MINNESOTA (state of school)

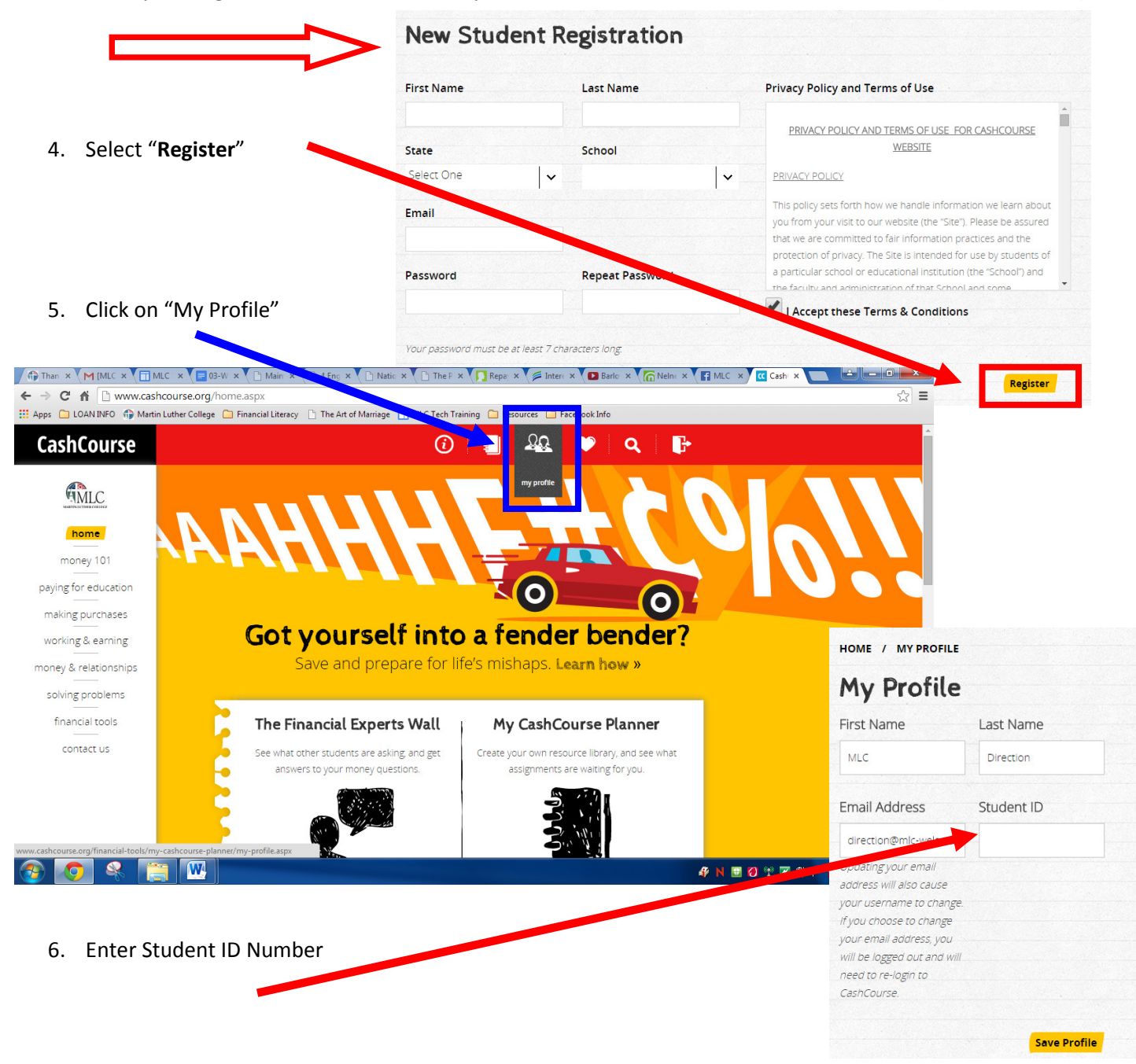

## How to Search your Student ID:

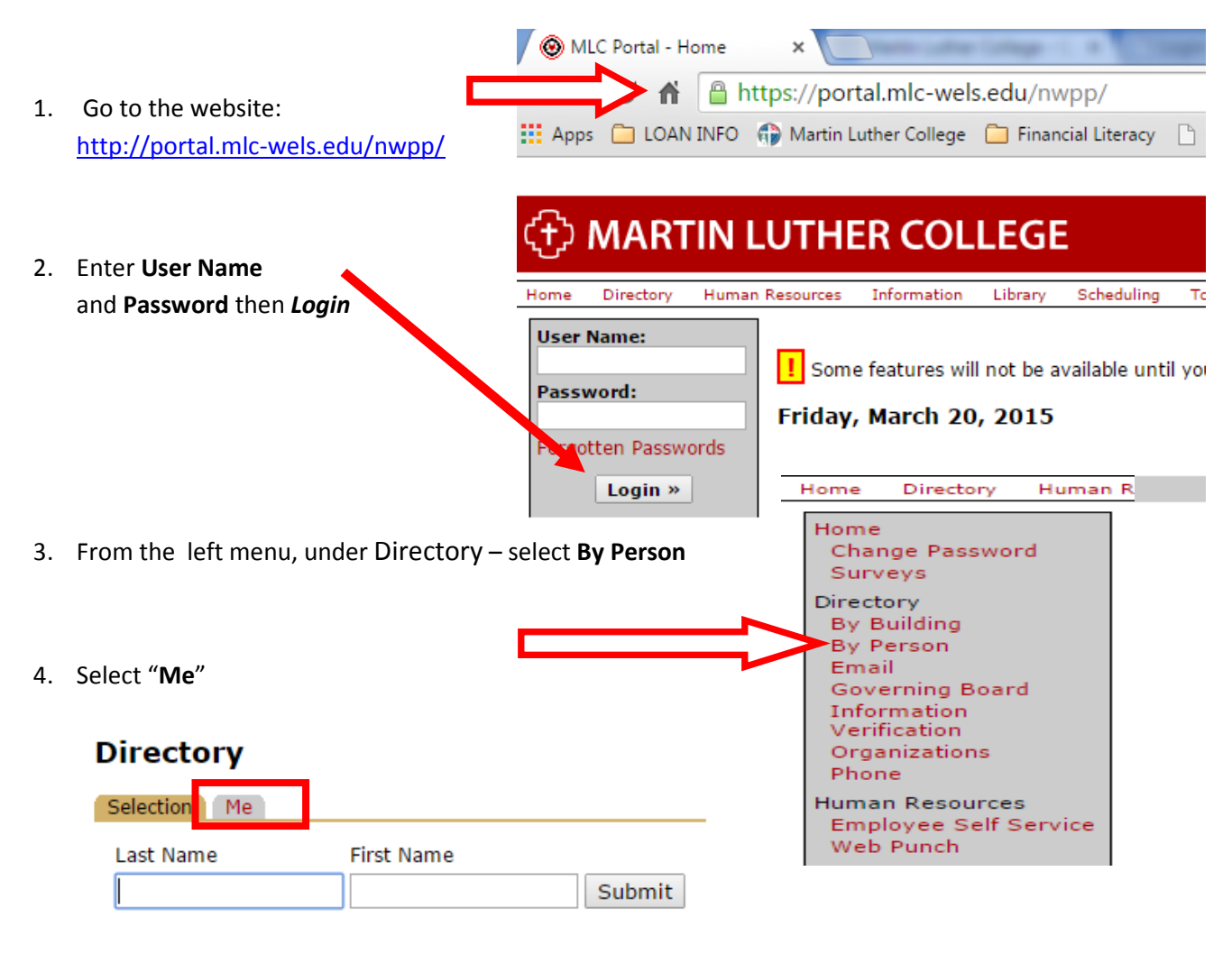

5. Student ID is displayed as Person ID:

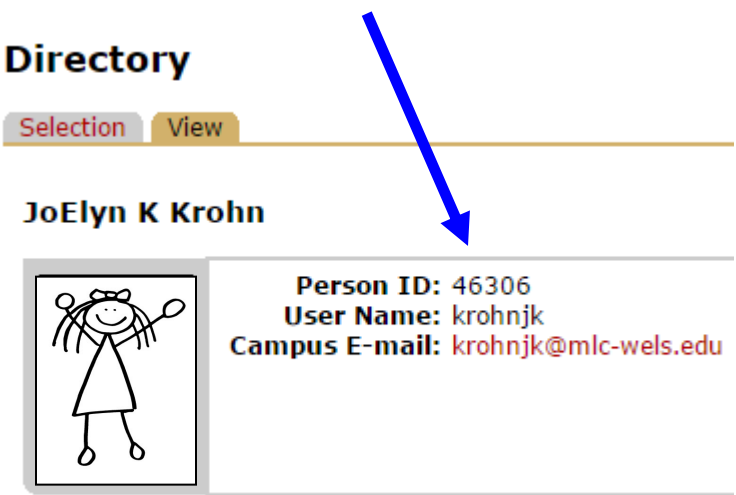